## Инструкции для учащихся по работе в Zoom

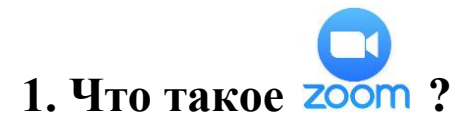

Приложение Zoom создано для организации конференций, онлайн занятий один на один с преподавателем или в группе.

Для занятия вам понадобится:

- Ноутбук или компьютер с рабочими динамиками, микрофоном и вебкамерой, работающий под Windows 7/8/8.1/10 (либо Linux, MacOS) или

- Быстро работающий смартфон или планшет под Android/iOS, а также
- Быстрый интернет, скорость не менее 2 Мбит/с.

#### 2. Установка Zoom.

Заранее скачайте и установите Zoom для своего устройства на сайте: https://zoom.us/download

Для Windows нажмите ссылку «Клиент Zoom для конференций».

#### Клиент Zoom для конференций

Клиент веб-браузера загружается автоматически при запуске или входе в первую конференцию Zoom, а также доступен для загрузки вручную здесь.

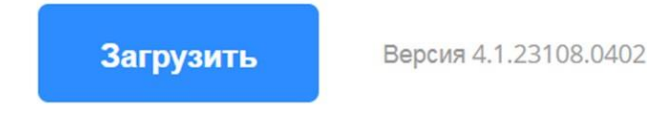

Нажмите на скачанный файл ZoomInstaller.exe и установите приложение:

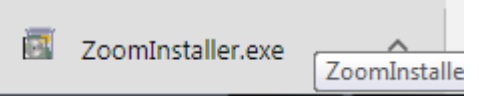

Для мобильных устройств используйте ссылку «Мобильные приложения Zoom». Загрузите с App Store или Google Play.

Мобильные приложения Zoom Запускайте, присоединяйтесь и планируйте конференции: отправляйте групповые текстовые сообщения, изображения и голосовые сообщения на мобильных устройствах. Доступно на:

# 3. Регистрация в Zoom.

Вернитесь на сайт <u>https://zoom.us</u>. Нажмите кнопку «Зарегистрируйтесь бесплатно».

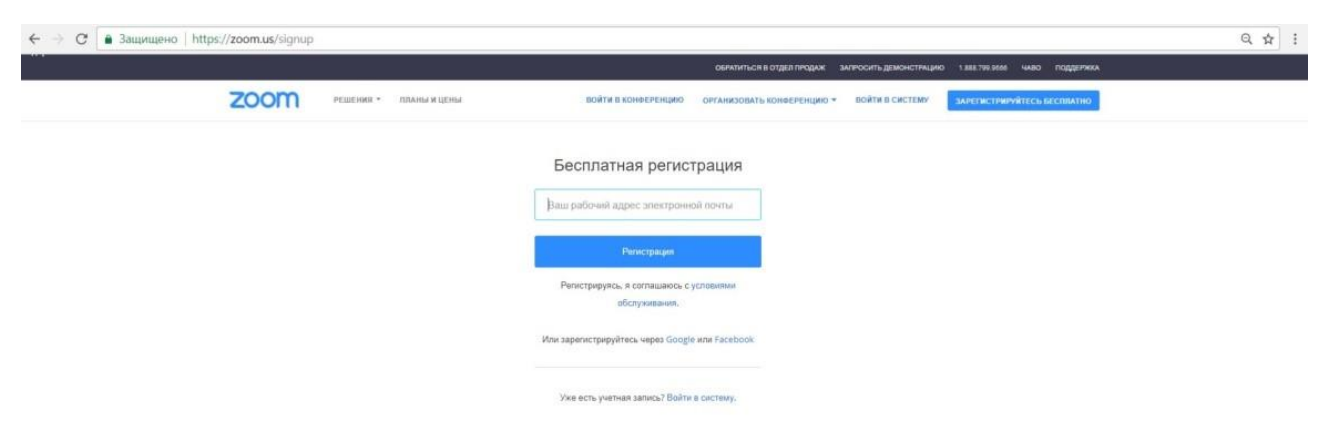

Вы можете зарегистрироваться через Google аккаунт или страничку в Facebook. Если у вас их нет, просто введите адрес своей электронной почты, на который будет отправлено письмо. Пройдите на почту, откройте письмо и подтвердите учётную запись.

| zoom                                                                                                    |
|----------------------------------------------------------------------------------------------------|
| Здравствуйте, Irina Zakharova,<br>Поздравляем с регистрацией Zoom! Чтобы активировать вашу учетную запись,<br>нажмите кнопку ниже для подтверждения вашего адреса электронной почты:<br>Активировать учетную запись                                                                                                    |
| Если кнопка выше не работает, скопируйте в ваш браузер следующий адрес:<br>https://zoom.us/activate?code=l6jM_GdFAyjxNrvbPatW_f6P0zFvuDOMWRO1INu2<br>eN0.BQUAAAFhdbwOOgAnjQAXZXIIcy1saWtiLXIvdXJzQG1haWwucnUBAGQAAB<br>ZTamY2ZGtfa1FJbXM4MIQ4THBHQzVR&fr=client<br>Для получения дополнительной помощи посетите наш Центр поддержки .<br>Успехов в использовании Zoom! |
| 💟 🧰 🔊<br>Авторское право 2018 – Zoom Video Communications, Inc. Все права защищены.                                                                                                    |
| Наш почтовый адрес:<br>55 Almaden Boulevard, 6th Floor, San Jose, CA 95113<br>+1.888.799.9666                                                                                                    |

### 4. Начало урока в Zoom.

При установке приложения на вашем рабочем столе будет создан ярлык Zoom.

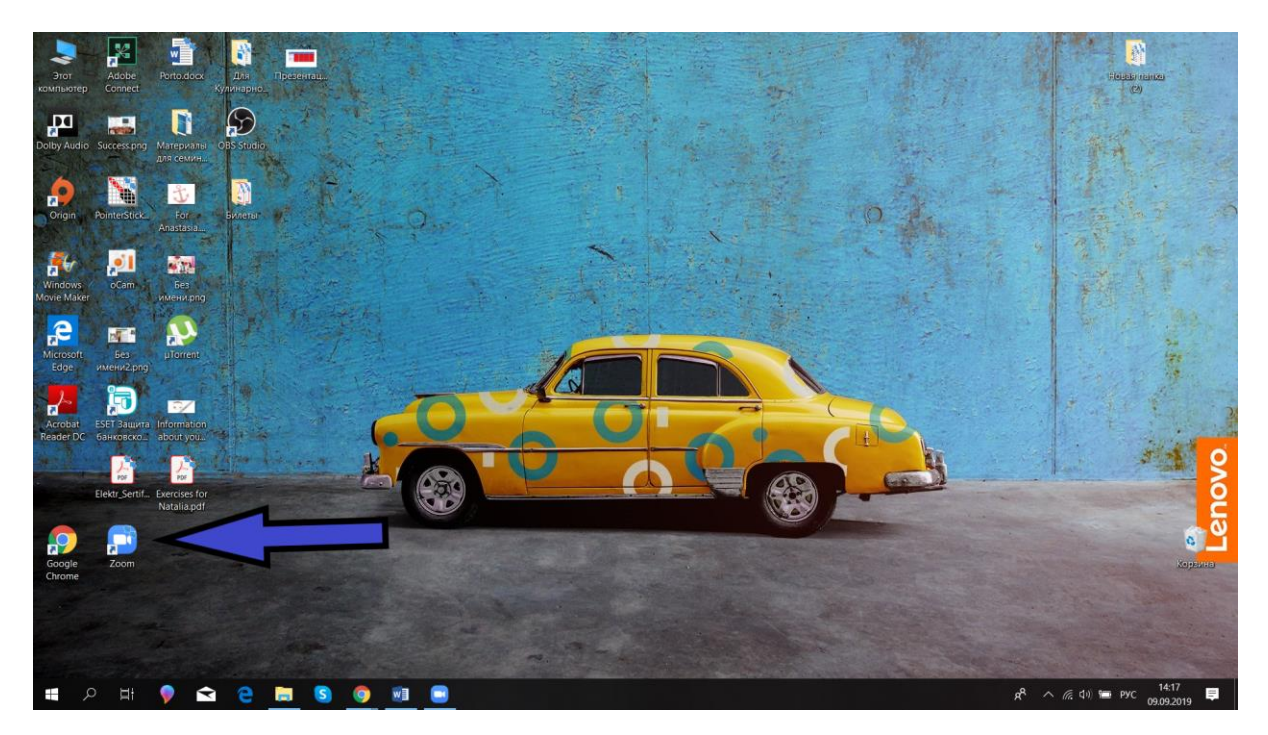

Нажмите на него, появится следующее окно.

| Облачные конференции Zoom |                                |       |     |
|---------------------------|--------------------------------|-------|-----|
|                           | zoom                           |       |     |
|                           | Войти в конференцию<br>Войти в |       |     |
| Zoom Cloud Meetings       | Версия: 4.1.23108.0402         | - n x | или |
|                           | zoom                           |       |     |
|                           | Join a Meeting<br>Sign In      |       |     |
|                           | Version: 41 20195 0205         |       |     |

Нажмите «Войти в/Sign in». Используйте тот метод входа, который был выбран вами при регистрации: email, Google аккаунт или страница в Facebook.

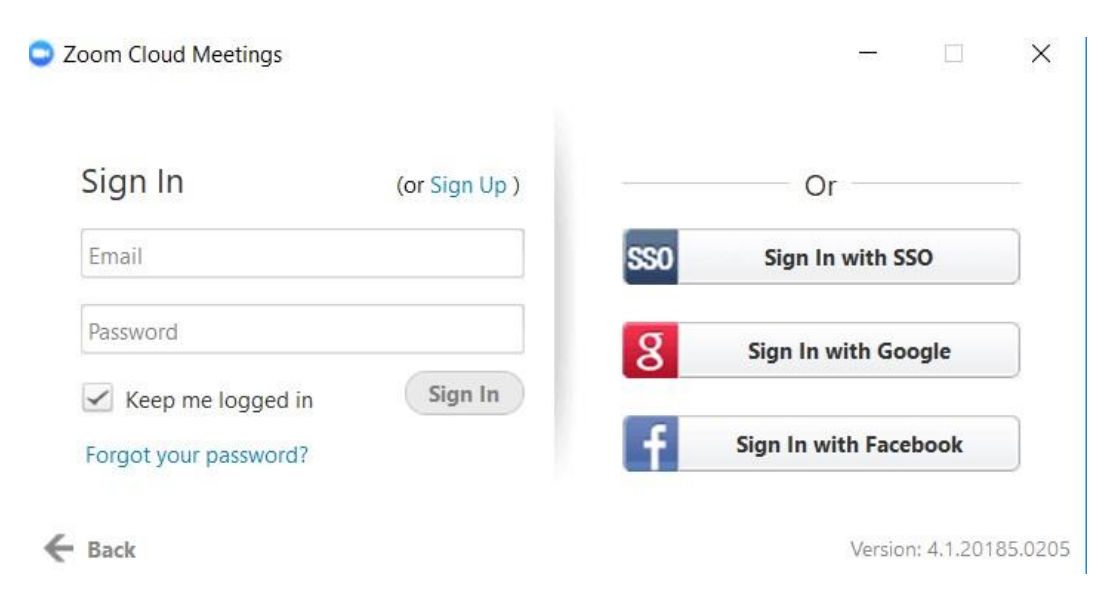

После этого перед вами появится окно следующего вида:

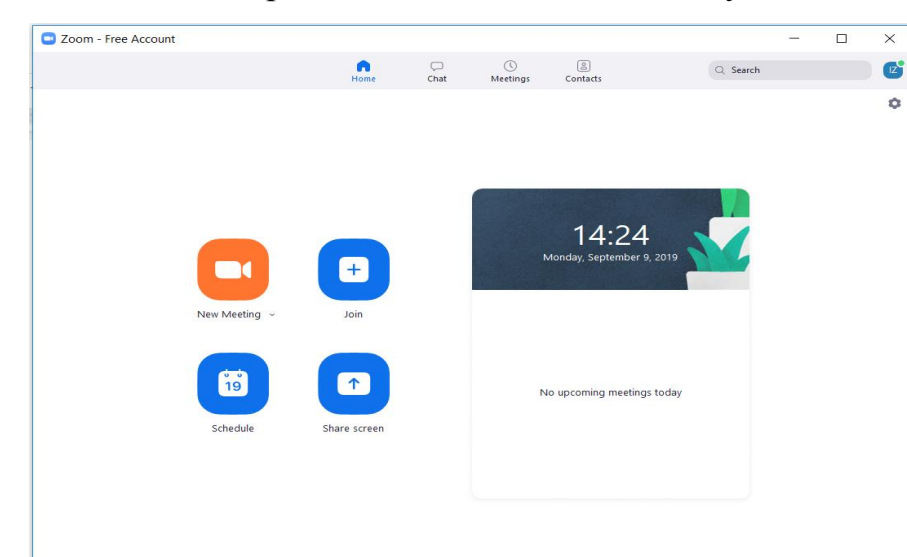

Перед занятием войдите в конференцию за 5 минут до начала, нажав на кнопку «Войти/ Join» (картинка с плюсиком) и указав идентификатор конференции (Meeting ID), выданный преподавателем. Либо преподаватель может пригласить вас на урок по ссылке.

Важно: сообщите email, по которому вы зарегистрировались в Zoom преподавателю. Это позволит вам общаться в чате и отправлять важные документы и сообщения, не выходя из приложения. Полезный совет: Если вы используете Zoom на своём устройстве в первый раз, протестируйте его работу (а также микрофон и наушники) заранее.

Можно без электронной почты. Ссылку на конференцию буду кидать в контакте.